## Ajouter votre compte Exchange

Touchez Réglages > Mail > Comptes > Ajouter un compte > Exchange.

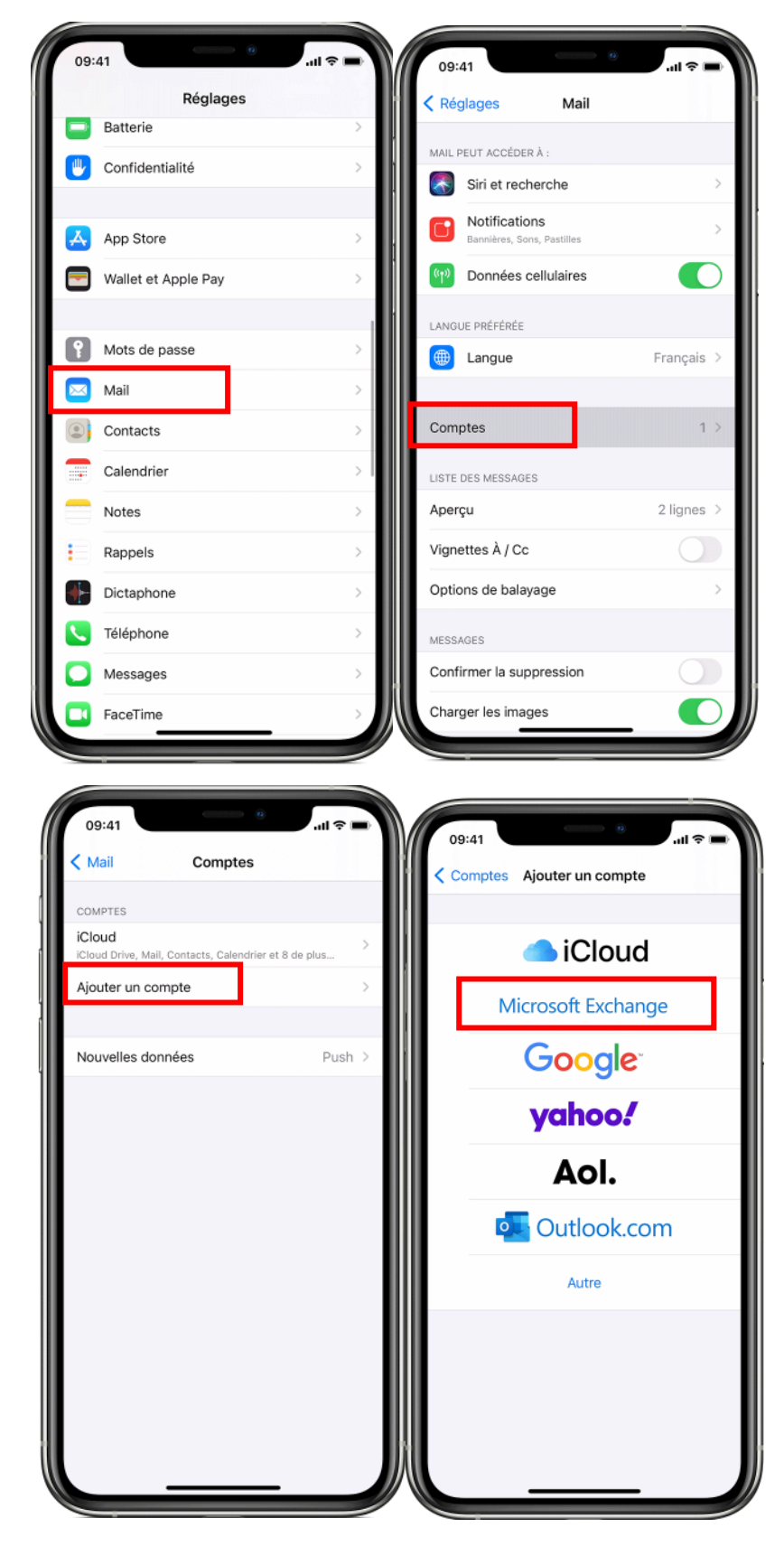

## Saisir votre adresse

Saisissez votre adresse e-mail, Vous pouvez également saisir une description du compte.

Touchez Configurer manuellement pour configurer votre compte avec l'authentification de base. Saisissez le mot de passe de votre messagerie, puis touchez Suivant.

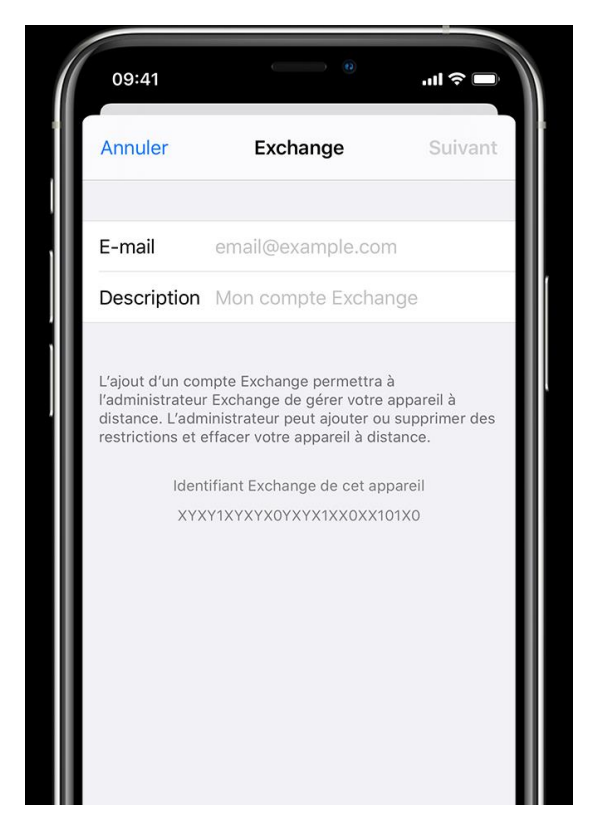

## Se connecter au serveur Exchange

Sur la nouvelle fenêtre entrez les informations suivantes :

Serveur : mail.fsi01.com

Domaine : FSI01

Nom d'utilisateur : votre login (en général "pnom", première lettre du prénom suivie du nom).

Mot de passe : votre mot de passe ou celui de la session Citrix si vous avez un accès Citrix.

Puis touchez suivant.

| 09:41                                                                    |                                                                                                    | .ıl 🗢 🗖                          |
|--------------------------------------------------------------------------|----------------------------------------------------------------------------------------------------|----------------------------------|
| Annuler                                                                  |                                                                                                    | Suivant                          |
| E-mail                                                                   | john@example.com                                                                                                    |                                  |
| Serveur                                                                  | Facultatif                                                                                                    |                                  |
|                                                                          | Goundan                                                                                                    |                                  |
| Domaine<br>Nom d'utilis                                                  | Facultatif<br>ateur Obligatoire                                                                                                  |                                  |
| Mot de pas                                                               | se •••••                                                                                                    | _                                |
| Description                                                              | Exchange                                                                                                    |                                  |
| L'ajout d'un co<br>l'administrateu<br>distance. L'adr<br>restrictions et | mpte Exchange permettra à<br>ir Exchange de gérer votre ap<br>ninistrateur peut ajouter ou si<br>effacer votre appareil à distai | pareil à<br>upprimer des<br>nce. |

## Synchroniser votre contenu

Vous pouvez synchroniser vos e-mails, contacts, calendriers, rappels et notes. Une fois cette opération effectuée, touchez Enregistrer.

| 09:  | 41         |          | .ııl 🗢 🗖    |
|------|------------|----------|-------------|
| Annu | ıler       | Exchange | Enregistrer |
|      |            |          |             |
|      | Mail       |          |             |
|      | Calendrier |          |             |
|      | Rappels    |          |             |
|      | Notes      |          |             |
|      |            |          |             |
|      |            |          |             |
|      |            |          |             |
|      |            |          |             |
|      |            |          |             |
|      |            |          |             |